# PHYSICAL INVENTORY PROCEDURE IN AGILITY

- 1. Establish cutoff dates and Workfile creation dates
  - Establish the cutoff date for when shipping, receiving, billing, and work orders are to be completed in the warehouse.
- 2. Create Workfile
  - Go to Inventory Control > Physical Inventory > Physical Inventory Desktop.
  - Click "Create New Workfile"

| *    | Physica   | al Inventory | Work | file Desktop: | [Prod   | lealer Master]   |                |                    |             | _    |          | х      |
|------|-----------|--------------|------|---------------|---------|------------------|----------------|--------------------|-------------|------|----------|--------|
| File | Edit      | Options      | View | Window        | Go To   | Help             |                |                    |             |      |          |        |
|      | <b>.</b>  |              |      |               |         |                  |                |                    |             |      |          |        |
| Wo   | rkfile ID | Workfile s   | eq # | Description   | Status  | Type of workfile | Creation type  | Selection criteria |             |      | Location | n rang |
|      |           |              |      |               |         |                  |                |                    |             |      |          |        |
| ~    | fla TD 1  | Warkfla and  |      |               |         |                  |                |                    | _           |      | 0.050    | -      |
|      | Sort      | worknie seg  | #    |               |         |                  |                | Display 🗌 A        | ll 100      | N    | ext 100  |        |
| C    | eate Ne   | w Workfile   | A    | ppend New C   | riteria | Generate Workfil | le Detail Work | cfile Maintenance  | Delete Work | file | Exi      | t "i   |

- 3. Create PI Header
  - Select your Physical Inventory criteria:
    - Workfile ID = System generated, can be overridden
    - Type of Workfile = Full Physical or Cycle Count
    - o Selection Criteria = Items to Include in your PI or Cycle Count
  - Click OK

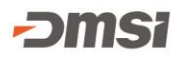

| Create PI Header [Prodealer Master]                                                                                                    | _     |     | ×    |  |  |  |  |
|----------------------------------------------------------------------------------------------------|-------|-----|------|--|--|--|--|
| File Edit Options View Window Go To Help                                                                                                    |       |     |      |  |  |  |  |
| Workfile Identifier<br>Workfile ID: 20210514 Sequence: 01<br>Description:                                                                                                    |       |     |      |  |  |  |  |
| Type of Workfile Workfile Creation                                                                                                    |       |     |      |  |  |  |  |
| Cycle Count     Option: Criteria Only                                                                                                    |       |     |      |  |  |  |  |
| Selection Criteria<br>O Item<br>Product Group All Start: 01HW MISC Primary Supplier<br>Cocation Content of the start: 01HW MISC Content of the start of the start of th | SCREW | 1   | ρ    |  |  |  |  |
| Location Range                                                                                                    |       |     |      |  |  |  |  |
| Ali                                                                                                    |       |     |      |  |  |  |  |
| ABC Range                                                                                                    |       |     |      |  |  |  |  |
| ● Overall All Start A The End: C                                                                                                    |       | -   |      |  |  |  |  |
| O Product Group                                                                                                    |       |     |      |  |  |  |  |
| Osupplier                                                                                                    |       |     |      |  |  |  |  |
| Item Inclusion Criteria Include Items with Zero Quantity On Hand Only Include Zero Quantity Include Non-stock Items with Zero Quantity On Hand                                                                                                    |       |     |      |  |  |  |  |
| Only Include Zero Quantity                                                                                                    |       |     |      |  |  |  |  |
| ☐ Items Not Counted Between Dates Start: / / ▼                                                                                                    | End:  | / / | -    |  |  |  |  |
|                                                                                                    | OK    | Car | ncel |  |  |  |  |

- Status = W (indicates the Workfile detail has not been generated yet)
- 4. Generate Workfile Detail
  - Click "Generate Workfile"

| 🚔 Physica      | I Inventory W  | orkfile Desktop | o [Proc  | lealer Master]   |                 |                     |                | _     |         | ×       |
|----------------|----------------|-----------------|----------|------------------|-----------------|---------------------|----------------|-------|---------|---------|
| File Edit      | Options Vi     | ew Window       | Go To    | Help             |                 |                     |                |       |         |         |
| 11a 🐺          |                |                 |          |                  |                 |                     |                |       |         |         |
| Workfile ID    | Workfile seq   | # Description   | Status   | Type of workfile | Creation type   | Selection criteria  |                |       | Locatio | n rang  |
| 20210514       | 01             |                 | W        | Full Physical    | Criteria Only   | Product Group - 01H | W MISC to 01HW | SCREW | Locatio | n - All |
|                |                |                 |          |                  |                 |                     |                |       |         |         |
|                |                |                 |          |                  |                 |                     |                |       |         |         |
|                |                |                 |          |                  |                 |                     |                |       |         |         |
|                |                |                 |          |                  |                 |                     |                |       |         |         |
|                |                |                 |          |                  |                 |                     |                |       |         |         |
|                |                |                 |          |                  |                 |                     |                |       |         |         |
|                |                |                 |          |                  |                 |                     |                |       |         |         |
|                |                |                 |          |                  |                 |                     |                |       |         |         |
|                |                |                 |          |                  |                 |                     |                |       |         |         |
|                |                |                 |          |                  |                 |                     |                |       |         |         |
|                |                |                 |          |                  |                 |                     |                |       |         |         |
| <              |                |                 |          |                  |                 |                     |                |       |         | >       |
| Workfile ID, \ | Norkfile seq # |                 |          |                  |                 |                     |                |       | 1 of 1  |         |
| Sort           |                |                 |          |                  |                 | Display 🗌 All       | 100            | Ne    | ext 100 |         |
| r              |                |                 |          |                  |                 |                     |                |       |         |         |
| Create Ne      | w Workfile     | Append New O    | Criteria | Generate Workfi  | ile Detail 🛛 Wo | rkfile Maintenance  | Delete Workf   | ile   | Exi     | t       |
|                |                |                 |          |                  |                 |                     |                |       |         |         |
|                |                |                 |          |                  |                 |                     |                |       |         |         |

• Status = A (active)

-0

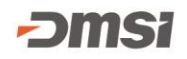

- 5. Complete Billing, Receiving, and Outstanding Work Orders
- 6. Freeze Workfile
  - Go to Inventory Control > Physical Inventory > Freeze Workfile. Select your Workfile ID to freeze on the on-hand quantity and current average cost of items in your active Workfile.
  - Click "Update"

| 🐺 PI Freeze Costs and Qty [Prodeal 🗆 🗙                                             |  |  |  |  |  |  |  |  |
|------------------------------------------------------------------------------------|--|--|--|--|--|--|--|--|
| Workfile ID: 2021051401                                                            |  |  |  |  |  |  |  |  |
| Freeze Market Cost if Current Average Cost is Zero and<br>Quantity On Hand is Zero |  |  |  |  |  |  |  |  |
| Reduce Frozen Quantity by                                                          |  |  |  |  |  |  |  |  |
| * Affects Only Transactions Committed at Lowest Level *                            |  |  |  |  |  |  |  |  |
| Quantity on Unbilled Staging Records                                               |  |  |  |  |  |  |  |  |
| Quantity on Printed Pick File Records                                              |  |  |  |  |  |  |  |  |
| Quantity on Printed Reman Orders                                                   |  |  |  |  |  |  |  |  |
| Quantity on Printed BOM Work Orders                                                |  |  |  |  |  |  |  |  |
| Quantity on Printed Supplier Returns                                               |  |  |  |  |  |  |  |  |
| Quantity Set as On Hold                                                            |  |  |  |  |  |  |  |  |
| Quantity Set as To Be Returned                                                     |  |  |  |  |  |  |  |  |
| Update Exit                                                                        |  |  |  |  |  |  |  |  |

- 7. Print Count Sheets
  - Go to Inventory Control > Physical Inventory > Count Sheets and select your Workfile ID.
  - Click "Print"

| Physical Inventory Count Sheets          | Prodeale      | r Master]  |        |                      | -        |          | ×  |
|------------------------------------------|---------------|------------|--------|----------------------|----------|----------|----|
| File Edit Options View Window            | / Go To       | Help       |        |                      |          |          |    |
| Workfile ID 2021051401                   |               |            |        |                      |          |          |    |
| Selection criteria                       |               |            |        |                      |          |          |    |
| Item From:                               |               |            | P      | To:                  | P        | 🗹 All    |    |
| Product group From:                      |               |            | ۶      | То:                  | <b>P</b> |          |    |
| Supplier ID From:                        |               |            | ۶      | То:                  | <b>P</b> |          |    |
| Buyer ID From:                           |               |            | P      | То:                  | 2        |          |    |
| Print options                            |               |            |        |                      |          |          |    |
| Blank lines to print for dimension items | 0             |            |        | Print item ext desc  | ription  |          |    |
| Print barcode                            | <none></none> |            | $\sim$ | Print freeze qty     |          |          |    |
| Blank lines to print below barcode       | 0             |            |        | Print piece cour     | nts      |          |    |
| Sort                                     | Location,P    | I tag,Item | ₽↓     | Print tally for dime | nsion ty | pe items |    |
|                                          |               |            |        |                      |          |          |    |
|                                          |               |            |        |                      |          |          |    |
|                                          |               |            |        |                      |          |          |    |
|                                          |               |            |        |                      |          | Pri      | nt |

- 8. Enter Counts
  - Go to Inventory Control > Physical Inventory > Enter Counts and select your Workfile ID
  - Click "OK"

| PI Enter Count Selection [Prodea   | ler Master] — 🗆 🗙                           |  |  |  |  |  |
|------------------------------------|---------------------------------------------|--|--|--|--|--|
| File Edit Options View Window      | Go To Help                                  |  |  |  |  |  |
| Workfile ID                        | 2021051401 💌                                |  |  |  |  |  |
| Count entry                        |                                             |  |  |  |  |  |
| Count type                         | First $\checkmark$                          |  |  |  |  |  |
| Counted by                         |                                             |  |  |  |  |  |
| Include only records with variance |                                             |  |  |  |  |  |
| Calculate variance based on        | Freeze & current count $\qquad \qquad \lor$ |  |  |  |  |  |
| Variance greater than              | 0.00 Quantity $\vee$                        |  |  |  |  |  |
| Variance by                        | Detail 🗸                                    |  |  |  |  |  |
| Sort sequence                      |                                             |  |  |  |  |  |
| Sort                               | Location,PI Tag,Item                        |  |  |  |  |  |
| Start Location                     |                                             |  |  |  |  |  |
| Number of records                  |                                             |  |  |  |  |  |
| All 100                            |                                             |  |  |  |  |  |
|                                    | ОК                                          |  |  |  |  |  |

**Note**: Your Sort Sequence should match the sorting from your printed count sheets. This will make it easier to enter counts.

## • Enter Counts in Full Count column

| 🚩 Pl Cour  | nt Entry     | [Prodealer Ma | aster]  |                                 |           |                |             | —           |             | ×     |
|------------|--------------|---------------|---------|---------------------------------|-----------|----------------|-------------|-------------|-------------|-------|
| Apply rap  | id entry     |               |         |                                 | Search by | Item $\sim$    |             |             |             |       |
| Display cu | irrent count | t values      |         |                                 | Sort      | Location, PI t | ag, Item    |             |             | ₽↓    |
|            |              |               |         |                                 |           |                |             |             |             |       |
| Location   | PI tag       | Item          | Size    | Description                     | Full co   | unt Full UOM   | Piece count | Broken coun | t Broken UC | OM Co |
| B9-N       | 0000000      | 0136420       | 3/8"    | Stinger StaplePac (2016 in box) | .00000000 | DOO BOX        |             | .000000000  | BOX         |       |
| WHSE       | 0000000      | 0108DF1KD     | 01 X 08 | #1 Douglas Fir                  | .00000000 | 000 BF         |             | .000000000  | )           |       |
| YARD       | 0000000      | 0112SYP2KD    | 01 X 12 | #2 Southern Yellow Pine         | .00000000 | 000 BF         |             | .000000000  | )           |       |
| 6          |              |               |         |                                 |           |                |             |             |             |       |
| 1.         |              |               |         |                                 |           |                |             |             |             |       |
|            |              |               |         |                                 |           |                |             |             | 3 of 3      |       |
|            |              |               |         |                                 |           |                |             | Add Blank T | ag Next     | t 100 |

## 9. Print the PI Comparison Report

- Go to Inventory Control > Physical Inventory > Comparison Report and select your Workfile ID.
- Click "Run"

| ÷    | Physica   | I Inventory    | Compa     | rison Repo  | rt [Prod    | lealer Master] |          |        |                                |         | >   | × |
|------|-----------|----------------|-----------|-------------|-------------|----------------|----------|--------|--------------------------------|---------|-----|---|
| File | e Edit    | Options        | View      | Window      | Go To       | Help           |          |        |                                |         |     |   |
|      | <u> </u>  | e e >          | < 🖘       |             |             | Report n       | name     | Physic | al Inventory Comparison Report | for All |     |   |
| G    | election  | Criteria De    | port Opt  | ione        |             |                |          |        |                                |         |     |   |
| Ŭ    | ciccuoiri | entena [Ke     | port opt  |             |             |                |          |        |                                |         |     | 1 |
|      | Workfile  | ID             |           | 20210514    | 01          | ▼              | pen only |        |                                |         |     |   |
|      | Item      |                | From:     |             |             |                | P        | To:    |                                | P       |     |   |
|      | Product   | group          | From:     |             |             |                | P        | To:    |                                | P       |     |   |
|      | Supplier  | ID             | From:     |             |             |                | P        | To:    |                                | P       |     |   |
|      | Buyer IC  | )              | From:     |             |             |                | P        | To:    |                                | 2       |     |   |
|      | PI tag    |                | From:     | 0           |             |                |          | To:    | 0                              |         |     |   |
|      | Calculati | e variance ba  | ased on   | Freeze & o  | urrent cour | nt             | ~        |        |                                |         |     |   |
|      | 🗌 Indu    | de only recor  | ds with   | variance    |             |                |          |        |                                |         |     |   |
|      | Varia     | nce greater t  | than      | 0.00        |             | Quantity       |          |        |                                |         |     |   |
|      | Varia     | nce by         |           | Detail      |             |                |          |        |                                |         |     |   |
|      | Se        | et results for | mobile a  | pp recount  | 0           |                |          |        |                                |         |     |   |
|      | 🗌 Indu    | de only recor  | ds with f | freeze adju | stments     |                |          |        |                                |         |     |   |
|      |           |                |           |             |             |                |          |        |                                |         |     |   |
|      |           |                |           |             |             |                |          |        |                                |         |     |   |
| _    |           |                |           |             |             |                |          |        |                                |         |     |   |
|      |           |                |           |             |             |                |          |        |                                |         | Run |   |
|      |           |                |           |             |             |                |          |        |                                |         |     |   |

- 10. Recount Items if necessary and enter Subsequent Counts
  - Go to Inventory Control > Physical Inventory and select your Workfile ID
  - Select "Subsequent count"
  - Click "OK"

| [16] PI Enter Count Selection [Prodeal | er Master] — 🗆 🗙              |  |  |  |  |  |  |  |
|----------------------------------------|-------------------------------|--|--|--|--|--|--|--|
| File Edit Options View Window          | Go To Help                    |  |  |  |  |  |  |  |
| Workfile ID                            | 2021051401 🔻                  |  |  |  |  |  |  |  |
| Count entry                            |                               |  |  |  |  |  |  |  |
| Count type                             | Subsequent 🗸                  |  |  |  |  |  |  |  |
| Counted by                             |                               |  |  |  |  |  |  |  |
| Include only records with variance     |                               |  |  |  |  |  |  |  |
| Calculate variance based on            | Freeze & current count $\sim$ |  |  |  |  |  |  |  |
| Variance greater than                  | 0.00 Quantity $\vee$          |  |  |  |  |  |  |  |
| Variance by                            | Detail $\vee$                 |  |  |  |  |  |  |  |
| Sort sequence                          |                               |  |  |  |  |  |  |  |
| Sort                                   | Location,PI Tag,Item          |  |  |  |  |  |  |  |
| Start Location                         |                               |  |  |  |  |  |  |  |
| Number of records                      |                               |  |  |  |  |  |  |  |
| All 100                                |                               |  |  |  |  |  |  |  |
|                                        | OK                            |  |  |  |  |  |  |  |

- Enter Counts in Full Count column.
- 11. Print the Audit Report
  - Go to Inventory Control > Physical Inventory > Audit Report and select your Workfile ID
  - Click "Print". Review this report <u>before</u> moving to Step 12.

| 🔄 Physical Inven  | ntory Audit Report [Prodealer Master]         | -  | οx    |  |  |  |  |  |  |  |
|-------------------|-----------------------------------------------|----|-------|--|--|--|--|--|--|--|
| File Edit Optio   | ons View Window Go To Help                    |    |       |  |  |  |  |  |  |  |
| Workfile ID 2     | 2021051401 💌 🗹 Open only                      |    |       |  |  |  |  |  |  |  |
| Include items     | ☑ Indude items without physical count entered |    |       |  |  |  |  |  |  |  |
| 🗹 Include missing | g tags                                        |    |       |  |  |  |  |  |  |  |
| Print Overcom     | nmit Report for items in the workfile         |    |       |  |  |  |  |  |  |  |
| Document sto      | rage                                          |    |       |  |  |  |  |  |  |  |
| Sort              | Item #, <none>,<none></none></none>           | £↓ | Print |  |  |  |  |  |  |  |

### 12. Update Quantity on Hand

- Go to Inventory Control > Physical Inventory > Update Quantity on Hand and select your Workfile ID
- Click "OK"

| 🐦 Pl Update Qty On Hand [Prodealer Master] 🛛 🛛 🛛 🗙                                                                                                    |
|----------------------------------------------------------------------------------------------------|
| File Edit Options View Window Go To Help                                                                                                    |
| Workfile ID:         2021051401         Image: Control of the second second seco |
| OK Cancel                                                                                                    |

### 13. Run the Overcommitted Inventory Report

- Go to Inventory Control > Queries/Reports > Overcommitted Inventory
- Click "Print"

| Hile Edit Option   | d Inventory Rep<br>ns View Wi | ort [Prodealer  <br>ndow Go To | Master]<br>Help |             |                       |            | -       |     | × |
|--------------------|-------------------------------|--------------------------------|-----------------|-------------|-----------------------|------------|---------|-----|---|
| 🖻 🗄 🗗 🕼            | $\times$ 5                    |                                |                 | Report name | Overcommitted Invento | ory Report | for All |     |   |
| Selection Criteria | Report Options                |                                |                 |             |                       |            |         |     |   |
| Branch             |                               | Current Branch                 |                 |             |                       |            | <u></u> |     |   |
|                    |                               |                                |                 |             |                       |            | 0       |     |   |
| Item               | From:                         |                                |                 | 2           | То:                   |            | P       |     |   |
| Product group      | From:                         |                                |                 | P           | То:                   |            | Q       |     |   |
|                    |                               |                                |                 |             |                       |            |         |     |   |
|                    |                               |                                |                 |             |                       |            |         |     |   |
|                    |                               |                                |                 |             |                       |            | Ľ       | Run |   |